# Elfin-EW1X

## RS232/RS485 to Wi-Fi

## **Operation Guide**

## V 1.1

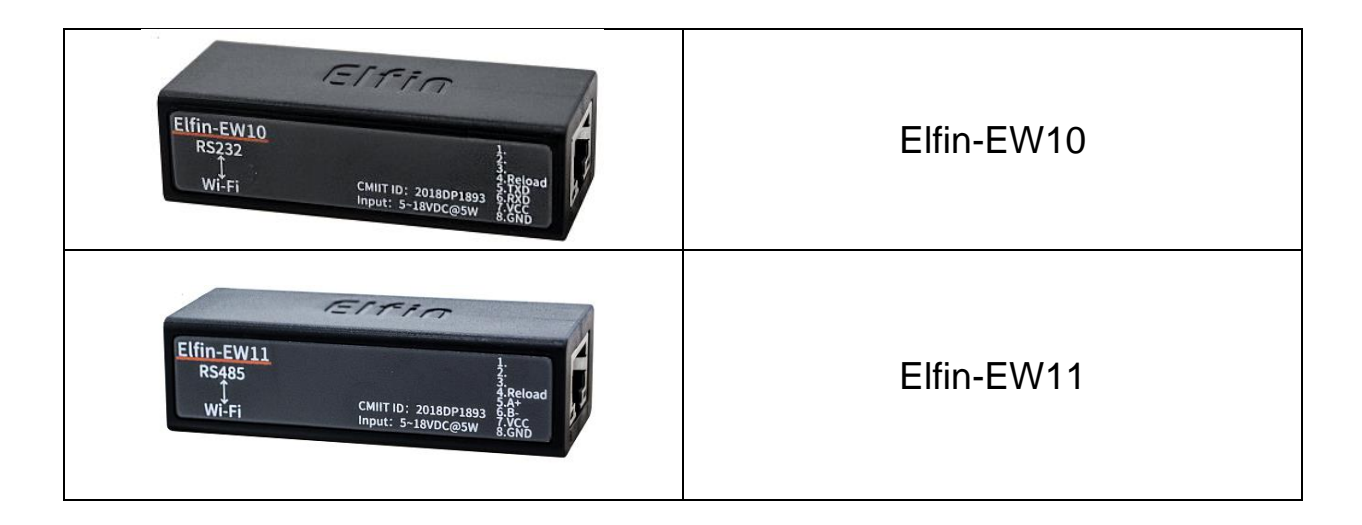

| 1. E | ELFIN-EW1X EVK                     |
|------|------------------------------------|
| 1.1  | . ELFIN-EW10 4PIN CONNECTOR        |
| 1.2  | ELFIN-EW11 4PIN CONNECTOR          |
| 1.3  | ELFIN-EW10 8PIN CONNECTOR 4        |
| 1.4  | ELFIN-EW11 8PIN CONNECTOR 4        |
| 1.5  | ELFIN RJ45 CABLE                   |
| 1.6  | EW10 INTERFACE CONVERSION CABLE    |
| 1.7  | 2. EW11 INTERFACE CONVERSION CABLE |
| 2. 8 | SERIAL SETTING                     |
| 2.1  | . SERIAL TOOL SECURECRT            |
| 2.2  | CONFIGURE SERIAL PARAMETER         |
| 3. 1 | rest example                       |
| 3.1  | AP WIRELESS NETWORKING             |
| 3.2  | TCP SERVER TEST IN AP MODE         |
| 3.3  | STA WIRELESS NETWORKING 15         |
| 3.4  | . TCP Server Test in STA Mode 19   |
| 3.5  | . RESTORE TO FACTORY SETTING       |
| APP  | ENDIX A:REFERENCES23               |
| A.1  | . TEST TOOLS                       |
| A.2  | 2. Smartlink V8                    |
| A.3  | 3. MORE APPLICATION                |

# 1. ELFIN-EW1X EVK

Elfin-EW10 is RS232 interface and Elfin-EW11 is RS485 interface. The EVK include the following attachment.

- Elfin-E1X product
- Screw driver
- RJ45 to Terminal Transform(4PIN or 8PIN)

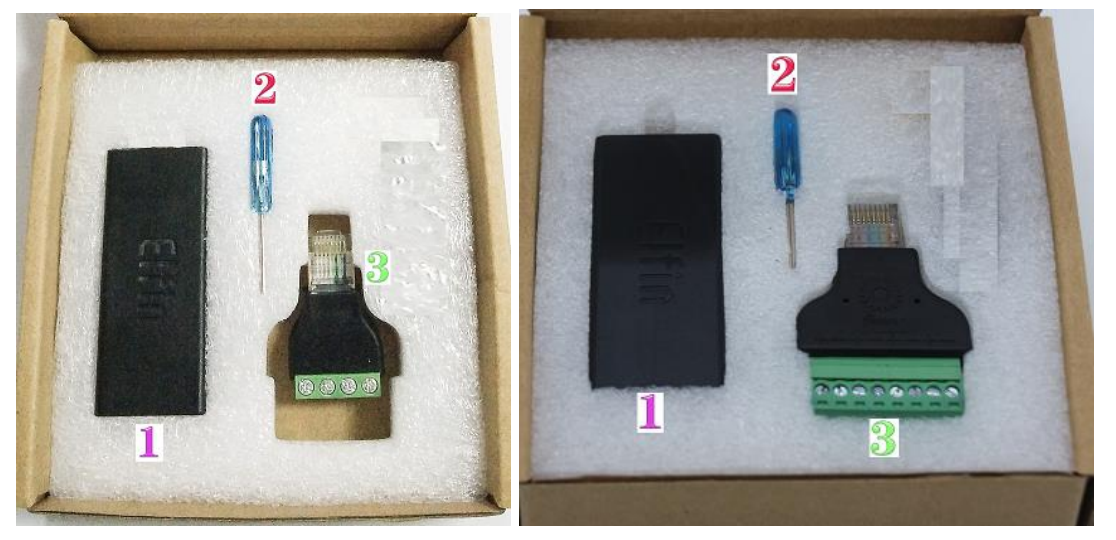

1.1. Elfin-EW10 4PIN Connector

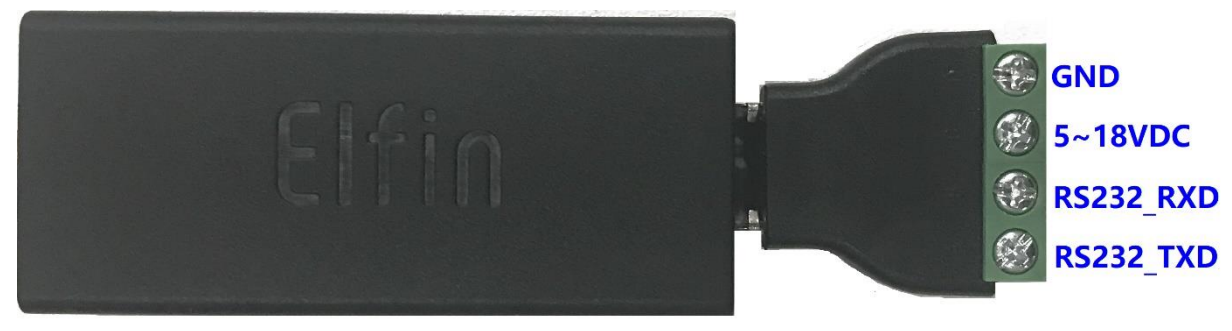

1.2. Elfin-EW11 4PIN Connector

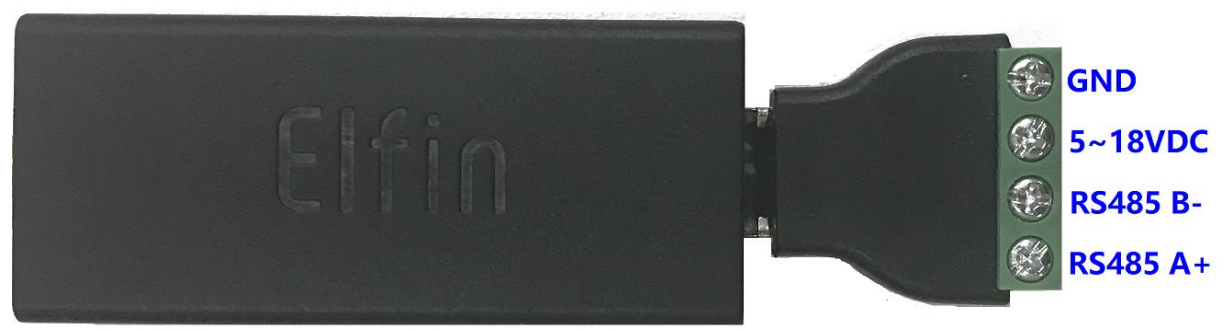

## 1.3. Elfin-EW10 8PIN Connector

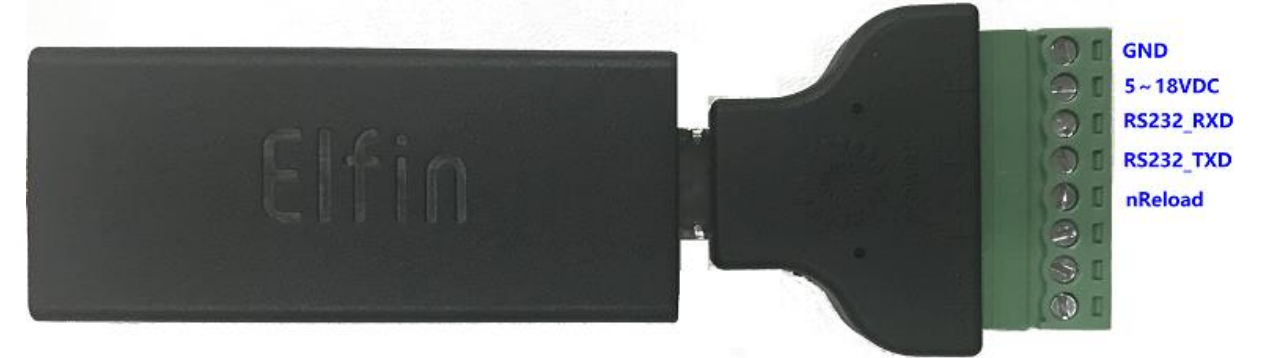

## 1.4. Elfin-EW11 8PIN Connector

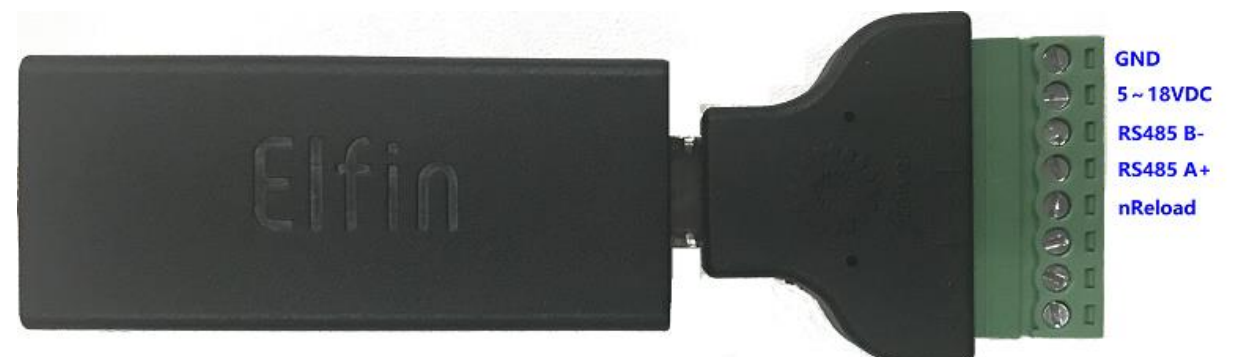

## 1.5. Elfin RJ45 Cable

The RJ45 cable can be done as following picture.

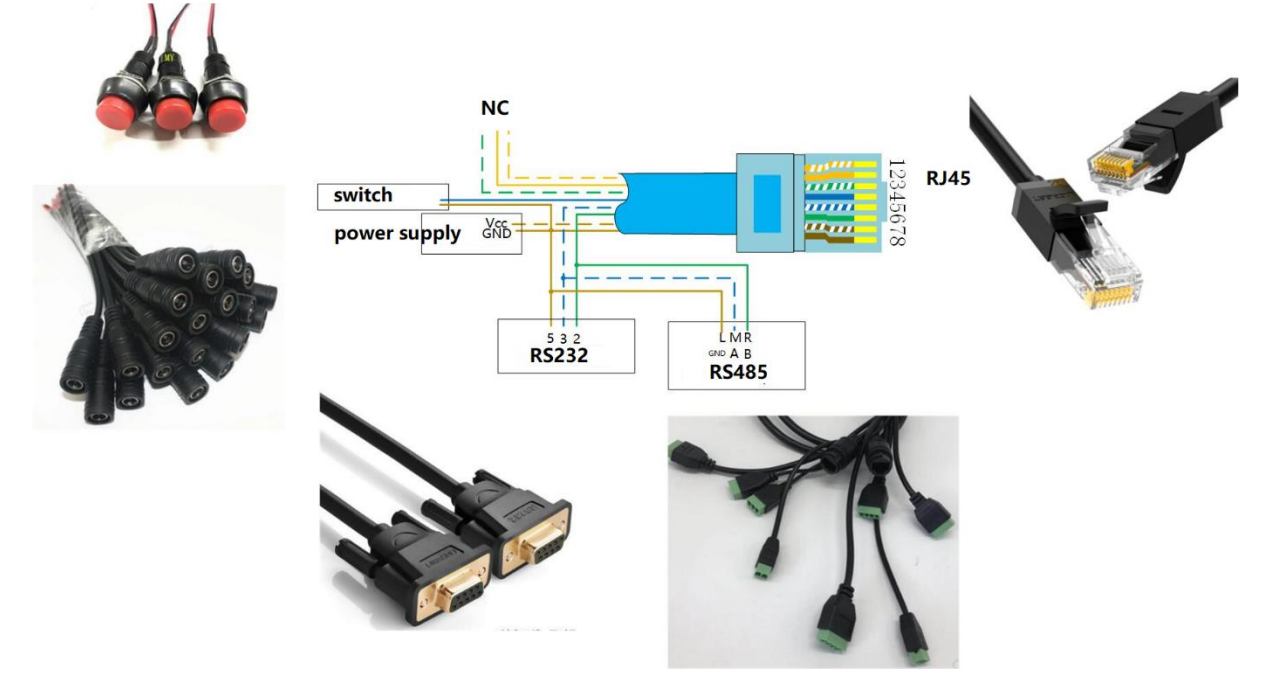

## 1.6. EW10 Interface Conversion Cable

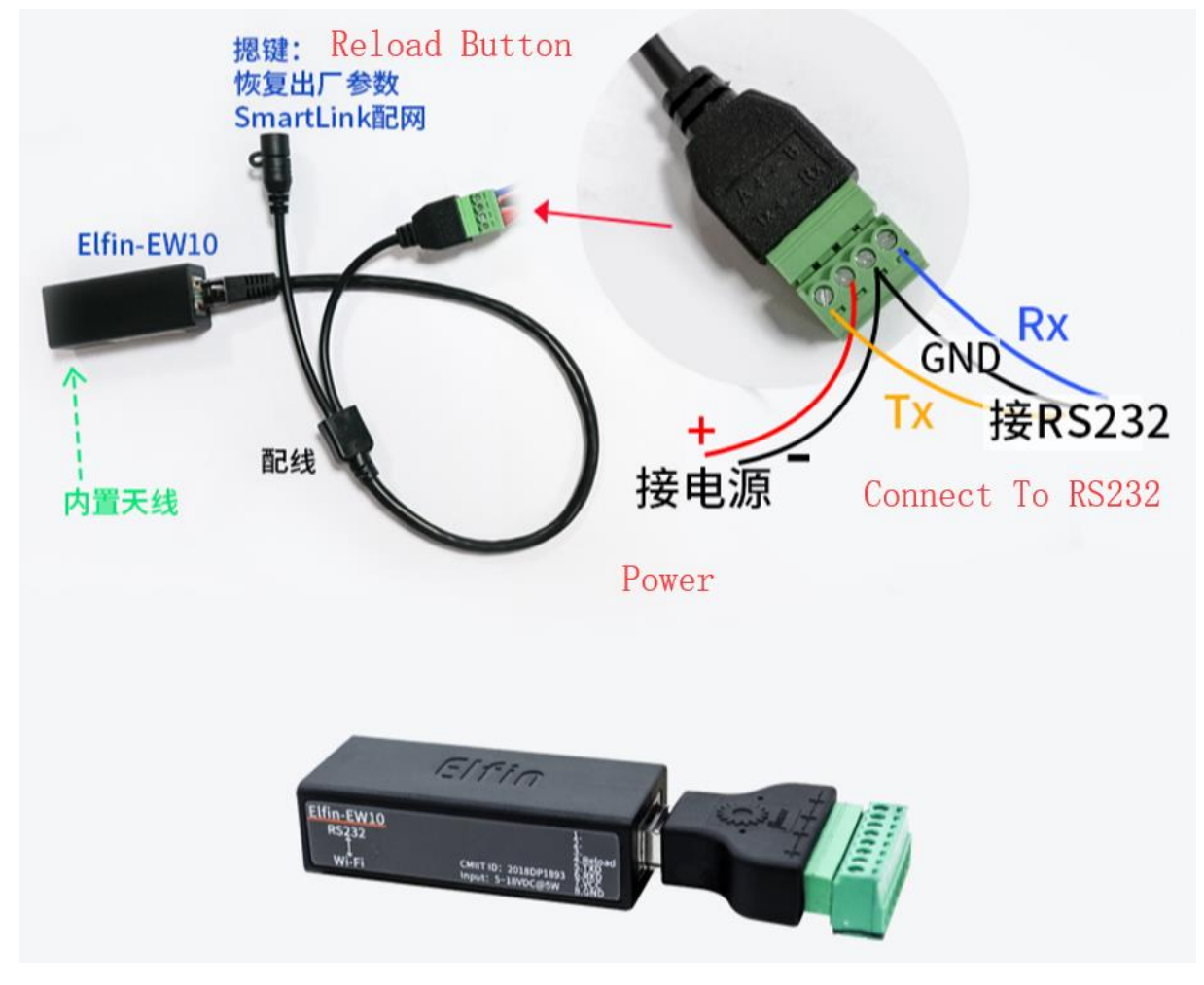

## 1.7. EW11 Interface Conversion Cable

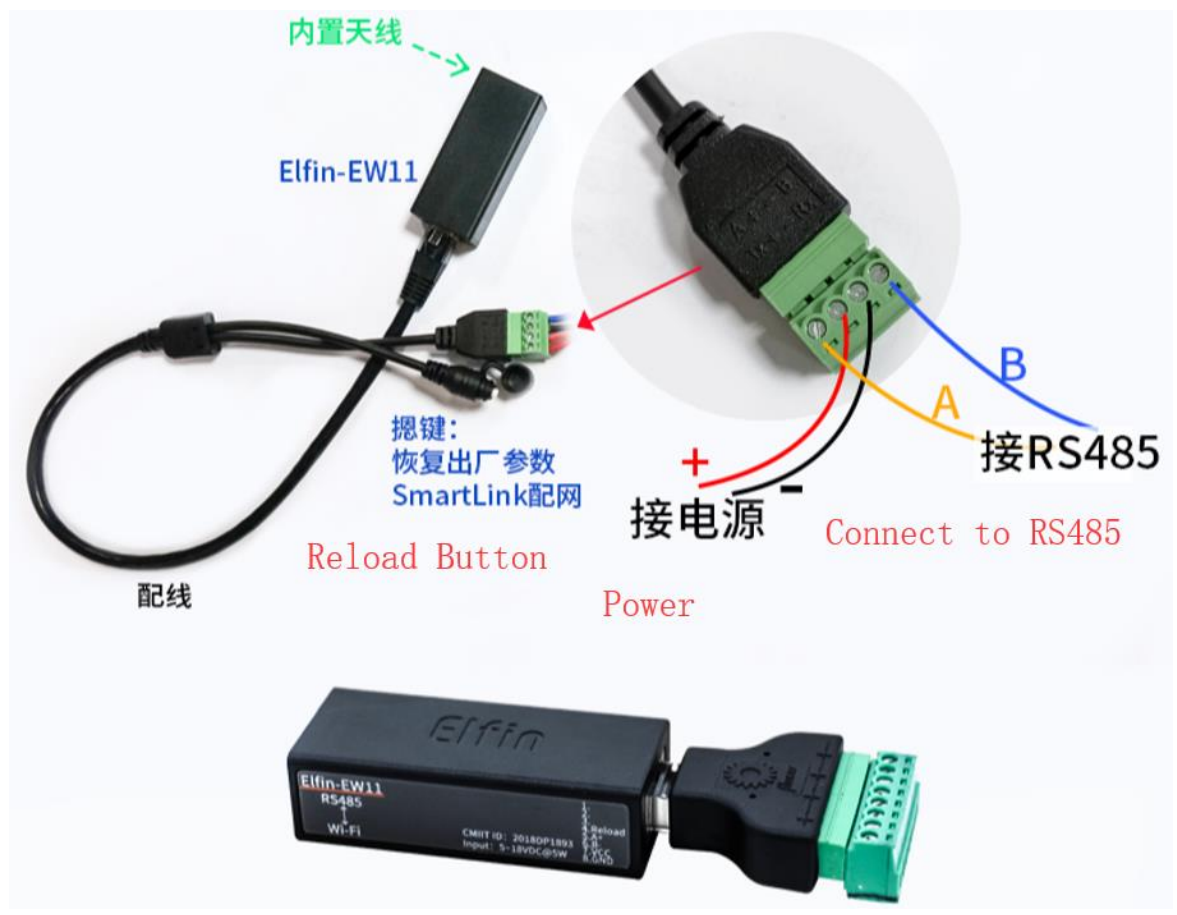

# 2. SERIAL SETTING

## 2.1. Serial Tool SecureCRT

Download adddress: <u>http://www.hi-flying.com/index.php?route=download/category&path=1\_4</u>

Decompress file and find executable program, then open. Click quick start button it to create connection.

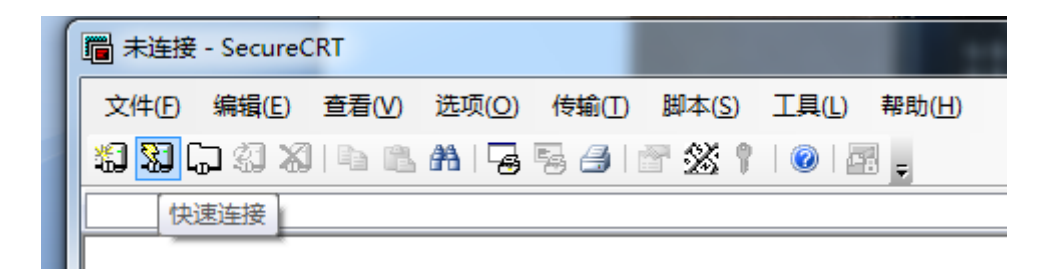

## 2.2. Configure Serial Parameter

### Protocol: Serial

Port: Actual connection port(search by "My PC"->"Device Manager"->"Port(COM and LPT)". As figure:

| 🦷 端 | 囗 (COM 和 LPT)               |                                                                                                    |                                                           |     |     |
|-----|-----------------------------|----------------------------------------------------------------------------------------------------|-----------------------------------------------------------|-----|-----|
| 7   | 通信端口 (COM1) )               |                                                                                                    |                                                           |     |     |
|     | 💼 not connected - SecureCRT |                                                                                                    |                                                           | — C | ) × |
|     | File Edit View Options Tra  | ansfer Script Tools Help                                                                                                    |                                                           |     |     |
|     | 🎝 🕄 🖓 🖓 🖏 🕯 🖻 🤇             | <b>\</b>   5 5 5   6 % 1                                                                                                    | 8   🔤                                                     |     |     |
|     |                             |                                                                                                    |                                                           |     | ×   |
|     |                             | Quick Connect         Protocol:       Serial         Pgrt:       COM1         Paud rate:       115200         Data bits:       8         Parity:       None         Stop bits:       1 | Flow Control<br>TRE/DSR<br>TS/CTS<br>XON/XOFF             | ×   | î   |
|     |                             | □Sho <u>w</u> quick connect on star                                                                                                    | - Saye session<br>Open in a <u>t</u> ab<br>Connect Cancel |     |     |

Notes: Elfin-EW1X the default serial data is as above and user can modify device working parameter by IOTService.

# **3. TEST EXAMPLE**

Elfin-EW1X use TCP/IP protocol for communication. There is two main parameters one for IP address and another for port number.

## 3.1. AP Wireless Networking

Product works in AP mode. All other STA devices connect to product AP. (Product AP does not support route function, so the STA can not transfer data to each other) The structure is t shown as below:

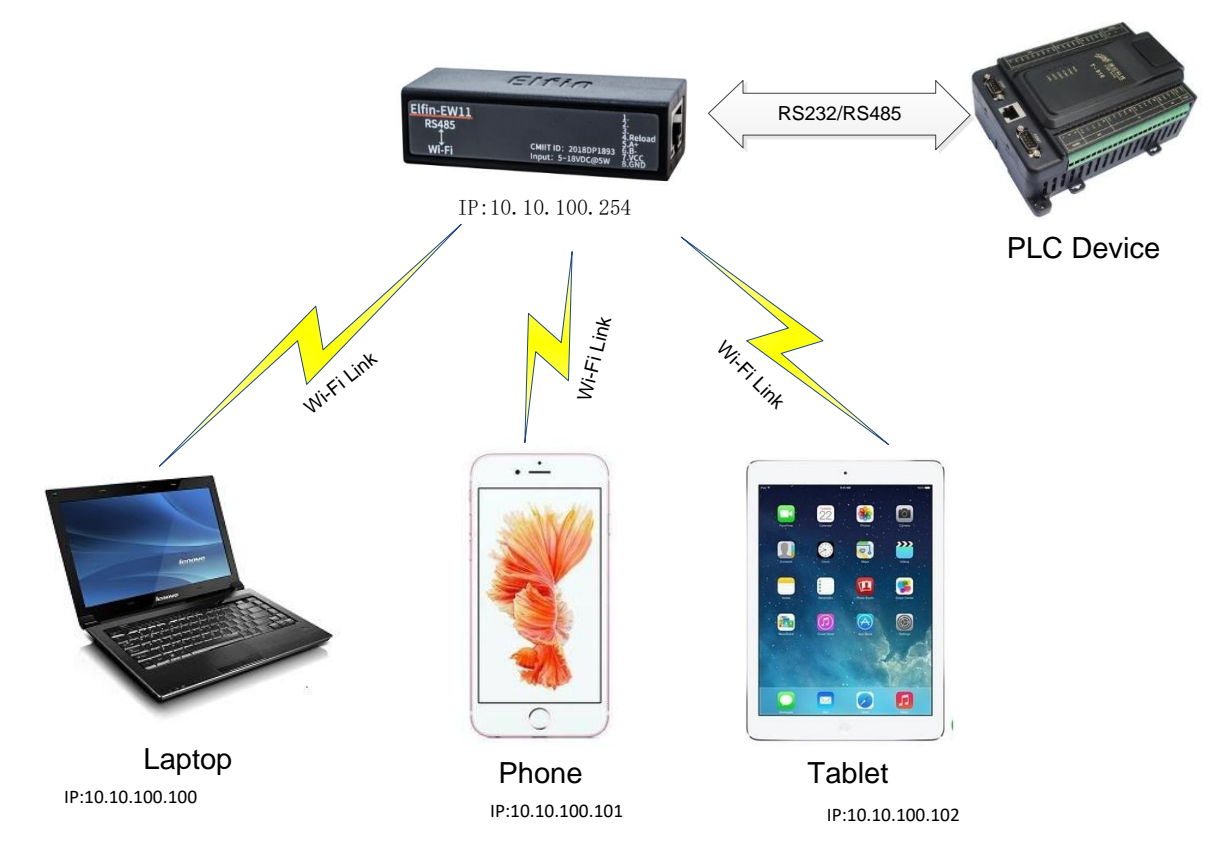

Step 1: The product default AP SSID is "EW1X\_+MAC(last 4 characters)". It can also search by cli "show" command. Figure is as below:

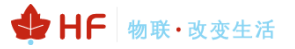

| ===WIFI Status===           |
|-----------------------------|
| Mode:STA                    |
| AP SSID:EW10_C69A           |
| Hide AP SSID:Off            |
| Disconnected                |
|                             |
| STA SSID:Upd                |
| Connected,7C:B5:40:4F:B2:CD |
|                             |
| EPORT>                      |
|                             |

Step 2: PC connect to product AP as following picture.

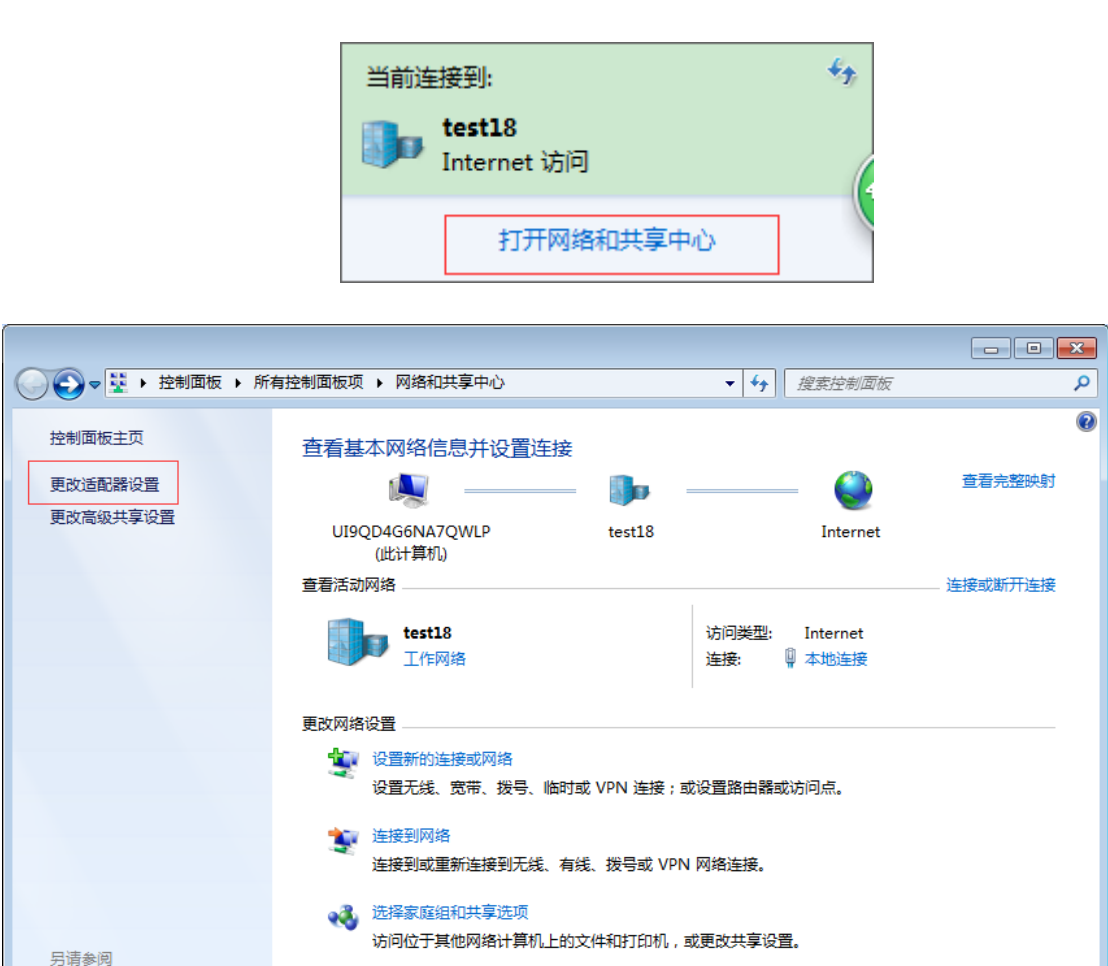

Step 3: Open network connection and connect to Elfin-EW1XAP from Step 1.

诊断并修复网络问题,或获得故障排除信息。

📑 疑难解答

Internet 选项

Windows 防火墙 家庭组

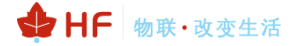

| lqj_tenda      | lltee  | * |  |  |
|----------------|--------|---|--|--|
| HF2211_6970    | 301    |   |  |  |
| UPGRADE-AP     | 301    |   |  |  |
| WX-114         | 301    |   |  |  |
| LJLO           | 301    |   |  |  |
| LWT            | 311    |   |  |  |
| EW10_C69A      | 301    | ≡ |  |  |
| 通过此网络发送的信息可可见。 | 「能对其他人 |   |  |  |
| □ 自动连接         | 连接(C)  |   |  |  |
| Lexus          | 100    |   |  |  |
| TP-WR842-AP    | 1000   | - |  |  |
| 打开网络和共享中心      |        |   |  |  |

Step 4: Forbidden other network card and only remain the current Wi-Fi network card.

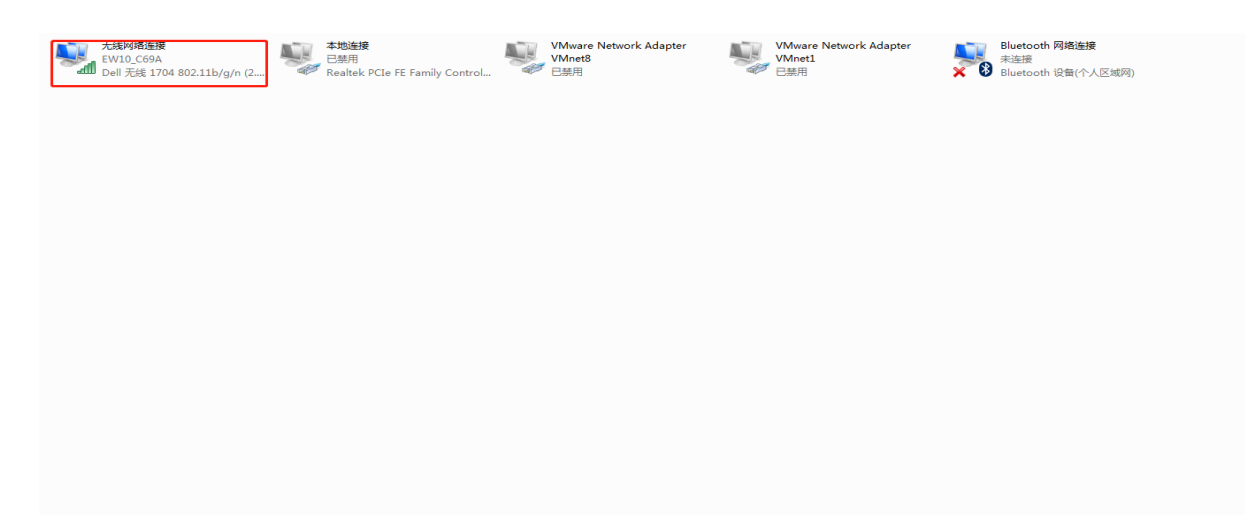

Step 5: Open IOTService and find the device. The device will allocate IP address to the STA connected. STA device IP address will be like 10.10.100.XXX.

#### Elfin-EW1X Operation Guide

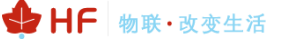

| I.O.T Service                       |                     |               |              |
|-------------------------------------|---------------------|---------------|--------------|
| Management (M) Setting (C) Help (H) |                     |               |              |
| Begin 💥 Stop 🔅 Config               | Status 🐺 VirPath    |               | Disconnected |
| SN DevType MAC Address HostName     | IP Position         | VirPath State | SW Ver       |
| 1 EW10 F0FE6B89C69A EW10            | 10.10.100.254 Local | Online        | 1.30.3       |
|                                     |                     |               |              |

## 3.2. TCP Server Test in AP Mode

Step 1: Open TCP&UDP test tool and generate TCP connection as following steps. Device has already created a TCP Server (port 8899) for use. TCP&UDP test tool can be downloaded from our website:

- DestIP: IP address of device which can be found by IOTService.
- Port: Port of TCP Server which can be found by IOTService or set by users own.

## Elfin-EW1X Operation Guide

| HF | 物联·改变生活 |
|----|---------|
|----|---------|

| JE TCP&UDP-Debug                                                                                                    |                          |
|----------------------------------------------------------------------------------------------------|--------------------------|
| CreateConnn CreateServer   🐰 StartServer 🛞 🐼   😤 Connect 😪   🛬 DisconnAll                                                                            | 💥 DeleteConn 🞇   🔯   💈 🥊 |
| i Operate(O) ViewW Windows(W Help(H) Language                                                                                                    |                          |
| Properties<br>Client Mode Server Mode<br>Type: TCP<br>DestIP: 10 10 100 254 Port: 8899 LocalPort  Auto Specis 4001<br>AutoConn: Eve n: Create Cancel |                          |
| 发送速度(B/S): 0 接收速度(B/                                                                                                    | S): 0                    |

| ystem                                                                                         |                                                                    | SOCKET                                                                                         |                                                                                | WiFi        |                    |
|-----------------------------------------------------------------------------------------------|--------------------------------------------------------------------|------------------------------------------------------------------------------------------------|--------------------------------------------------------------------------------|-------------|--------------------|
| Jser:                                                                                         | admin                                                              | SOCKET Name:                                                                                   | neto 💌                                                                         | Mode:       | AP                 |
| Password:                                                                                     | admin                                                              |                                                                                                |                                                                                | AP SSID:    | EW10_C69A 🗌 Hide   |
| HostName:                                                                                     | EW10                                                               | Protocol:                                                                                      | TCP-SERVER V                                                                   | AP Key:     |                    |
| OHCP:                                                                                         | Enable 💌                                                           | Server Addr:                                                                                   |                                                                                | AP Channel: | AUTO               |
| P Address:                                                                                    | 192.168.8.197                                                      | Server Port:                                                                                   | 0                                                                              | STA SSID:   |                    |
| Mask:                                                                                         |                                                                    | Local Port:                                                                                    | 8899                                                                           | STA Key:    |                    |
| Gate Way:                                                                                     |                                                                    | Keep Alive:                                                                                    | 60                                                                             |             | Scan               |
| DNS:                                                                                          | 10.10.100.254                                                      | Time Out:                                                                                      | 0                                                                              |             |                    |
| Network Mode:                                                                                 | Router 💌                                                           | Rout:                                                                                          | uart 💌                                                                         | it can b    | be set by the user |
|                                                                                               |                                                                    |                                                                                                |                                                                                | it contra   |                    |
| ongitude:                                                                                     | 0.0                                                                | Buffer Size:                                                                                   | 512                                                                            |             |                    |
| .ongitude:                                                                                    | 0.0                                                                | Buffer Size:<br>DI/DO Ctrl:                                                                    | 512<br>Disable                                                                 |             |                    |
| .ongitude:                                                                                    | 0.0                                                                | Buffer Size:<br>DI/DO Ctrl:<br>New SOCKET                                                      | 512<br>Disable                                                                 |             |                    |
| .ongitude:                                                                                    | 0.0<br>0.0                                                         | Buffer Size:<br>DI/DO Ctrl:<br>New SOCKET                                                      | 512       Disable       SOCKET Del                                             |             |                    |
| ongitude:                                                                                     | 0.0<br>0.0<br>UART 1 V                                             | Buffer Size:<br>DI/DO Ctrl:<br>New SOCKET                                                      | 512       Disable       SOCKET Del                                             |             |                    |
| ongitude:                                                                                     | 0.0<br>0.0<br>0.0                                                  | Buffer Size:<br>DI/DO Ctrl:<br>New SOCKET<br>LANN<br>IP Address:                               | 512<br>Disable  SOCKET Del                                                     |             |                    |
| ongitude:                                                                                     | 0.0<br>0.0<br>0.0<br>115200 V<br>8<br>1                            | Buffer Size:<br>DI/DO Ctrl:<br>New SOCKET<br>LANN<br>IP Address:<br>Mask:                      | 512<br>Disable  SOCKET Del                                                     |             |                    |
| ongitude:<br>atitude:<br>JART<br>UART No:<br>Baudrate:<br>Data Bits:<br>Stop Bits:<br>Parity: | 0.0<br>0.0<br>0.0<br>UART 1 ▼<br>115200 ▼<br>8 ▼<br>1 ▼            | Buffer Size:<br>DI/DO Ctrl:<br>New SOCKET<br>LANN<br>IP Address:<br>Mask:<br>DHCP:             | 512<br>Disable<br>SOCKET Del<br>10.10.100.254<br>255.255.255.0<br>Enable       | Confirm     | Cancel             |
| ongitude:                                                                                     | 0.0<br>0.0<br>0.0<br>0.0<br>0.0<br>0.0<br>0.0<br>0.0<br>0.0<br>0.0 | Buffer Size:<br>DI/DO Ctrl:<br>New SOCKET<br>LANN<br>IP Address:<br>Mask:<br>DHCP:<br>Eth Wan: | 512<br>Disable  SOCKET Del<br>10.10.100.254<br>255.255.255.0<br>Enable  Enable | Confirm     | Cancel Detail      |

Step 2: Click Connection to generate TCP connection

After successful connection, the left turns to be green arrow, yellow if fails.

| 📲 : 🛅 CreateConnn 🔊 CreateServer   💥 StartSe                                                                                                    | erver 🛎 😡   🛫 Connect 🛫   👻 DisconnAll   🐹 DeleteConn 💸   🙆   🦉 🍦                                                                                                    |
|----------------------------------------------------------------------------------------------------|----------------------------------------------------------------------------------------------------|
| Operate(O) View(V) Windows(W) Help                                                                                                    | H) Language ×                                                                                                    |
| Properties 🛛 🕈 🗙 10.1                                                                                                    | L0.100.254:8899                                                                                                    |
| Client Mode<br>10.10.100.254:8899<br>Server Mode<br>LocalF<br>4001<br>Type TCI<br>AtuoCo<br>Eve 0<br>Discor<br>Count<br>Send 0<br>Recv 0<br>Cle | Send StopShow Clear Save Option ShowHex<br>ar<br>Send StopShow Clear Save Option ShowHex<br>Save (In Time)<br>Save (In Time)<br>Save (In Time)<br>Save (In Time)<br>Save (In Time) |

Step 3: Open serial tool according to following parameters(115200 baud rate as default)

| 🕞 Serial-COM5 - Secu | CDT                        |                     |             |        |                        |
|----------------------|----------------------------|---------------------|-------------|--------|------------------------|
|                      | Session Options - Serial-C | OM5                 |             |        |                        |
| File Edit View Opti  | Category                   |                     |             |        |                        |
| - പെപ്പോം പം         | 🚍 Connection               | Serial Op           | tions       |        |                        |
| Serial-COM5          | Logon Scripts<br>Serial    | P <u>o</u> rt:      | COM5        | $\sim$ | Flow Control           |
| _                    | E. Terminal                | <u>B</u> aud rate:  | 115200      | $\sim$ | DTR/DSR                |
|                      | Modes<br>Emacs             | Data bits:          | 8           | $\sim$ | <u>X</u> ON/XOFF       |
|                      | -Mapped Keys               | P <u>a</u> rity:    | None        | $\sim$ |                        |
|                      | Advanced                   | <u>S</u> top bits:  | 1           | $\sim$ |                        |
|                      | Log File                   | <u>S</u> erial brea | ak 100      | ÷ "    | nilliseconds           |
|                      | Advanced<br>Xmodem/Zmodem  |                     |             |        |                        |
|                      |                            |                     |             |        |                        |
|                      |                            |                     |             |        |                        |
|                      |                            | IMPORTANT:          | Any changes | you ma | ke will not take effec |

Step 4: Data transmission between TCP and UART is as following.

## Elfin-EW1X Operation Guide

| 🎾 TCP&UDP测试工具 - [10.10.100.2   | 54:8899]                             |                                             |                   |
|--------------------------------|--------------------------------------|---------------------------------------------|-------------------|
| 🗄 🔄 CreateConnn 🔕 CreateServer | 🔡 StartServer 🐰 😧                    | 😪 Connect 🧝   🍣 DisconnAll   💥 DeleteConn 🎇 | 0 8 -             |
| Operate(O) View(V) Windows     | s( <u>W)</u> Help( <u>H</u> ) Langua | ge                                          | _                 |
| Properties 4 ×                 | 10.10.100.254:88                     |                                             | 🕞 Serial-COM5 - S |
| 10.10.100.254:8899             | DestIP:<br>10.10.100.254             | Send AtuoSend Eve 100 ms Send               | 文件(E) 编辑(E)       |
| Server Mode                    | DestPort: 8899                       | Send Hex   Send File  Send Keceived Clear   | 1230C3X           |
|                                | LocalPort                            | fsdfsfsf                                    | Serial-COM6 (1)   |
|                                | Type TCP                             |                                             |                   |
|                                | AtuoConn                             |                                             |                   |
|                                | Eve 0 s                              |                                             |                   |
|                                | AutoSend<br>Eve 0 ms                 |                                             |                   |
|                                | Disconnect                           | Rec. StarShow Clear Save Ontion Show        |                   |
|                                | Count                                | Save (In Time)                              |                   |
|                                | Jenu 16                              | 12232134                                    |                   |
|                                | Recv 21                              |                                             |                   |
|                                | Clear                                |                                             |                   |
|                                |                                      |                                             |                   |
|                                |                                      |                                             |                   |
|                                |                                      |                                             | 12232134          |
|                                |                                      |                                             |                   |
|                                | Send Spe                             | ed(B/S): 0 Receive Speed(B/S): 0            |                   |

✤ HF 物联·改变生活

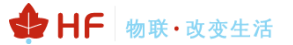

## 3.3. STA Wireless Networking

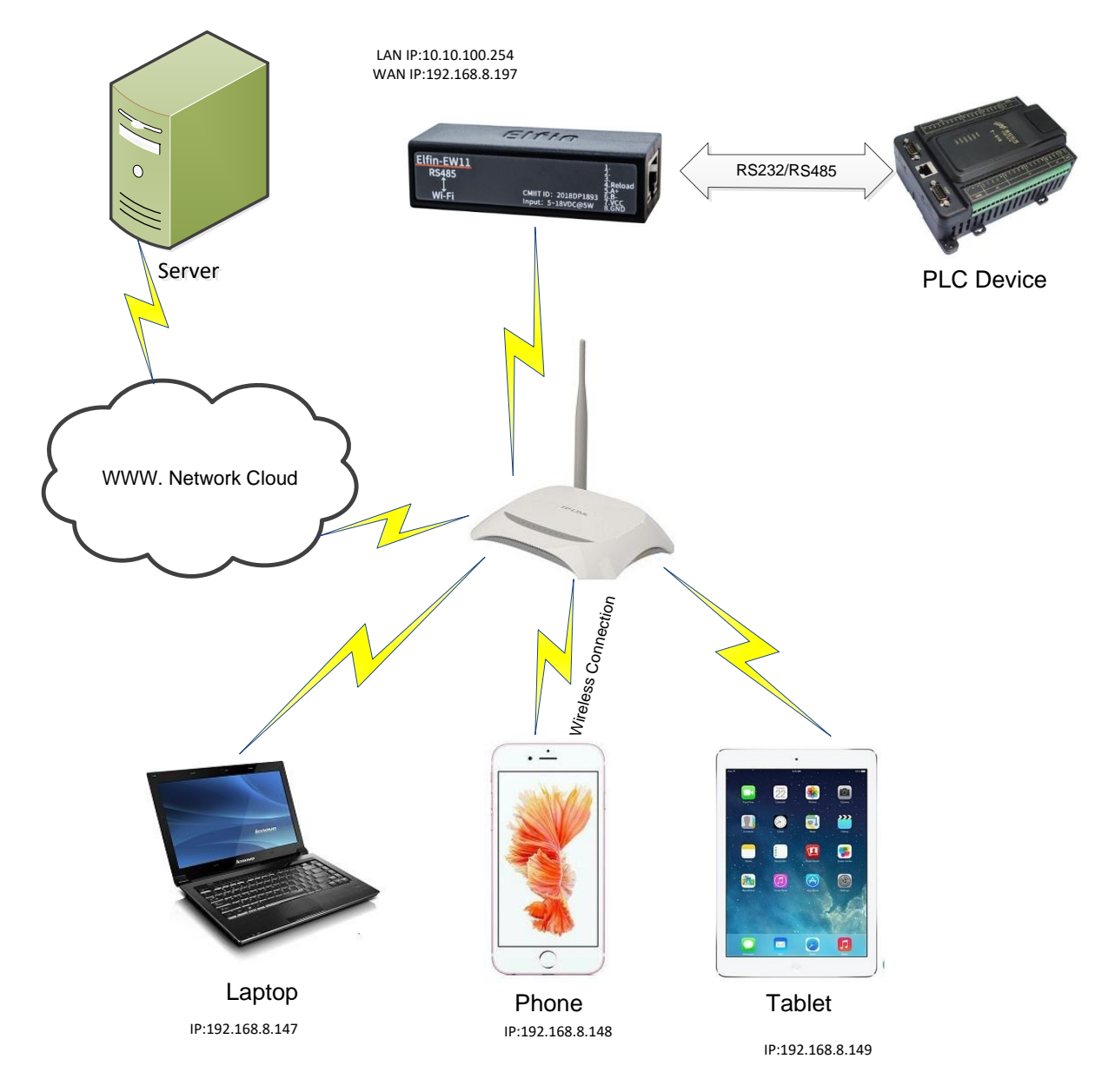

Step 1: Elfin-EW1X is AP mode by default. If need to work in STA mode connecting to router. There are following ways:

Method A: Smart Phone connect to Router. Set product nReload pin to low for some time(0.2s < time < 1.5s) to make it in Smartlink config mode. See appendix Smartlink V8 APP for detail. The following is the final device find step for IOS and Android. After the Smartlink config successed, the product works in STA mode and connect to router.

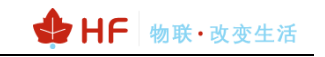

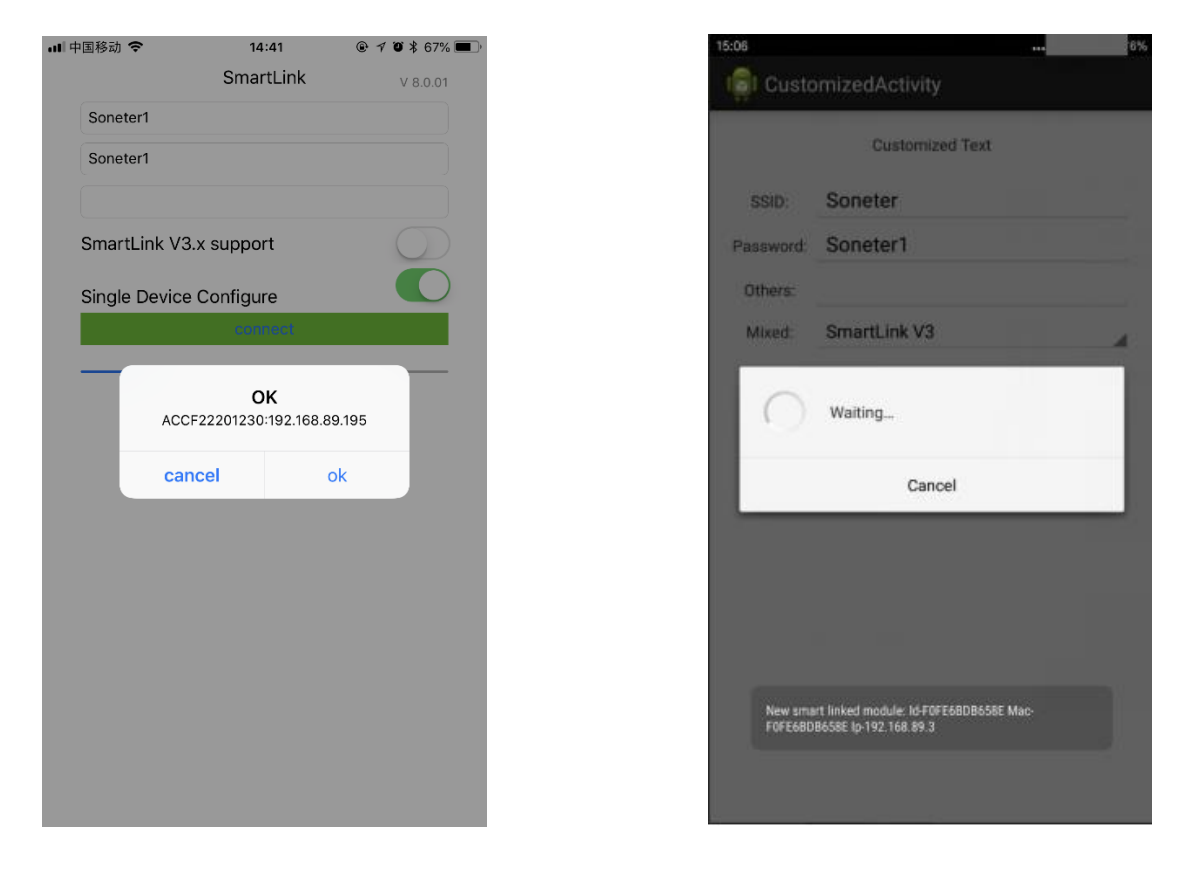

Method Two: PC connect to product AP, and use IOTService tools. The steps are as folloging

| System        |               | SOCKET       |                  | WiFi        |                |
|---------------|---------------|--------------|------------------|-------------|----------------|
| Jser:         | admin         | SOCKET Name: | netp 💌           | Mode:       | STA            |
| assword:      | admin         | Drotocoli    |                  | AP SSID:    | EW10_C69A Hide |
| lostName:     | EW10          | Protocol:    | TCP-SERVER V     | AP Key:     |                |
| HCP:          | Enable 💌      | Server Addr: |                  | AP Channel: | AUTO           |
| P Address:    | 0.0.0.0       | Server Port: |                  | STA SSID:   | Up             |
| Aask:         |               | Local Port:  | 8899             | STA Key:    | 12345678       |
| ate Way:      |               | Keep Alive:  | 60               |             | Scan           |
| NS:           | 10.10.100.254 | Time Out:    | 0                |             |                |
| letwork Mode: | Router 💌      | Rout:        | uart 💌           |             |                |
| ongitude:     | 0.0           | Buffer Size: | 512              |             |                |
| atitude:      | 0.0           | DI/DO Ctrl:  | Disable <b>v</b> |             |                |
| IART          |               | New SOCKET   | SOCKET Del       |             |                |
| UART No:      | UART 1 💌      |              |                  |             |                |
| Baudrate:     | 115200 💌      | LANN         |                  |             |                |
| Data Bits:    | 8             | IP Address:  | 10.10.100.254    |             |                |
| iton Bits:    | 1             | Mask:        | 255.255.255.0    |             |                |
| Darity        | NONE          | DHCP:        | Enable 💌         | Confirm     | Cancel         |
|               |               | Tab Ware     | Enable           | Export      | Detail         |
| Now Control:  | Half-Duplex   | Eth Wan:     | Enable •         | Export      | WirDath        |
| Buffer Size:  | 512           |              | LAN Separate     | F-Set Upd   | F-Set Clear    |

• Set to STA mode.

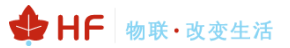

• Scan and choose one AP need to connect and input the key.

| /stem        |               | SOCKET       |                  | WiFi        |             |          |
|--------------|---------------|--------------|------------------|-------------|-------------|----------|
| ser:         | admin         | SOCKET Name: | netp 💌           | Mode:       | STA         |          |
| assword:     | admin         | Durata and   |                  | AP SSID:    |             | A 🗌 Hide |
| ostName:     | EW10          | Protocol:    | TCP-SERVER V     | AP Key:     |             |          |
| HCP:         | Enable 💌      | Server Addr: |                  | AP Channel: | AUTO        |          |
| Address:     |               | Server Port: |                  | STA SSID:   |             | Up       |
| ask:         |               | Local Port:  | 8899             | STA Key:    |             | 12345678 |
| ate Way:     |               | Keep Alive:  | 60               |             | Scan        |          |
| NS:          | 10.10.100.254 | Time Out:    | 0                |             |             |          |
| etwork Mode: | Router 💌      | Rout:        | uart 💌           |             |             |          |
| ongitude:    | 0.0           | Buffer Size: | 512              |             |             |          |
| atitude:     | 0.0           | DI/DO Ctrl:  | Disable <b>v</b> |             |             |          |
| ART          |               | New SOCKET   | SOCKET Del       |             |             |          |
| JART No:     | UART 1        |              |                  |             |             |          |
| audrate:     | 115200 💌      | LANN         |                  |             |             |          |
| ata Bits:    | 8 💌           | IP Address:  | 10.10.100.254    |             |             |          |
| top Bits:    | 1             | Mask:        | 255.255.255.0    |             |             |          |
| arity:       | NONE          | DHCP:        | Enable 💌         | Confirm     | Cancel      | Detail   |
| low Control: | Half-Duplex 💌 | Eth Wan:     | Enable 💌         | Export      | Import      |          |
| uffer Size:  | 512           |              | I AN Separate    | E-Set Upd   | E-Set Clear | VirPath  |

| System                                |        |         |         |           |                   |       | WiFi      |             |           |
|---------------------------------------|--------|---------|---------|-----------|-------------------|-------|-----------|-------------|-----------|
| User:                                 |        |         | admin   | COCKET    | News              |       | Mode:     | STA         |           |
| D                                     |        |         | a dusta | SUCKET    | Name: netp        |       | AP SSID:  |             | Hide      |
| Password:                             |        |         | admin   | Protoco   | : TCP-SERVE       | R 🔻   | AD Keys   |             |           |
| HostName:                             |        |         | EW10    |           |                   |       | AP Key:   |             |           |
| DHCP:                                 | 🕈 Scan |         |         |           |                   |       | ×         | AUTO        | •         |
|                                       |        |         |         |           |                   |       |           |             | Upo       |
| P Addre                               | Select | Channel | S       | SID       | MAC Address       | RSSI  | Has Key   |             |           |
| Mack                                  |        | 7       | U       | pd        | 7C:B5:40:4F:B2:CD | 100   | No        |             | 123456789 |
| VIDSK                                 | 0      | 7       | LBL     | INK       | 3C:33:00:A8:35:2C | 100   | No        |             |           |
| Gate Wa                               | 0      | 11      | UPGR    | ADE-AP    | F4:28:53:3E:59:F4 | 96    | No        | Scan        |           |
|                                       | 0      | 5       | UPGRAD  | E-AP_aaaa | C8:3A:35:54:B3:70 | 94    | No        |             |           |
| DNS:                                  | 0      | 6       | HF221   | 1_6970    | 0:FE:6B:53:69:70  | 90    | No        |             |           |
|                                       |        | 6       | Son     | eter1     | 10;BF:48:E6:F3:98 | 90    | No        |             |           |
| Network                               |        | 11      | ChinaNe | t-xuanyin | 78:44:FD:AB:73:76 | 84    | No        |             |           |
|                                       |        | 4       | HF-L    | PT120     | AC:CI:23:E1:EC:43 | 84    | No        |             |           |
| Longitud                              |        | 1       | W       | zd        | 34:96:12:19:4C:6F | 78    | No        |             |           |
| Latitude:                             |        | 10      | hc      | pe        | 14:75:90 B5:BE:3A | 78    | No        |             |           |
| JART<br>UART N<br>Baudrat<br>Data Bit |        |         |         | F         | Rescan Cor        | firm  | Close     |             |           |
| Stop Bits.                            |        | NONE    |         | DHCP:     | Enab              | le 🔻  | Confirm   | Cancel      |           |
| , any,                                |        |         |         |           |                   |       |           |             | Detail    |
| Flow Contr                            | ol:    | Half-Du | olex 💌  | Eth Wan   | : Enab            | le 🔻  | Export    | Import      |           |
| Buffer Size                           |        |         | 512     |           | LAN Sepa          | arate | F-Set Upd | F-Set Clear | VirPath   |

| Device Setting      |                           | ×                             |
|---------------------|---------------------------|-------------------------------|
| System              | SOCKET                    | WiFi                          |
| User: admin         | SOCKET Name: netp 💌       | Mode: STA 💌                   |
| Password: admin     | Protocol: TCP-SERVER      | AP SSID: EW10_C69A Hide       |
| HostName: EW10      | Sama Adda                 | AP Key:                       |
| DHCP: Enable 💌      | Server Addr: 0.0.0.0      | AP Channel:                   |
| IP Address: 0.0.0.0 | Server Port: 0            | STA SSID: Upd                 |
| Mask: 0.0.0.0       | Local Port: 8899          | STA Key: 123456789            |
| Gate Way: 0.0.0.0   | Keep Alive: 60            | Scan                          |
| DNS: 10.10.100.254  | Time Out: 0               |                               |
| Network Mode:       | Rout:                     |                               |
| Longitude: 0.0      | Buffer Size: 512          |                               |
| Latitude: 0.0       | DI/DO Ctrl: Disable       |                               |
| UART                | New SOCKET SOCKET Del     |                               |
| UART No: UART 1     |                           |                               |
| Baudrate: 115200 💌  | LANN                      |                               |
| Data Bits:          | IP Address: 10.10.100.254 |                               |
| Stop Bits:          | Mask: 255.255.255.0       |                               |
| Parity: NONE V      | DHCP: Enable 💌            | Confirm Cancel Detail         |
| Flow Control:       | Eth Wan:                  | Export Import                 |
| Buffer Size: 512    | LAN Separate              | F-Set Upd F-Set Clear VirPath |

• Do restart operation. And then PC connect to the router and check the product STA connection. The following show product Wi-Fi connection is OK.

| 🔝 Devi                       | ce Status                                                                         |                                                 |                                                    |       |                   | ×                                  |
|------------------------------|-----------------------------------------------------------------------------------|-------------------------------------------------|----------------------------------------------------|-------|-------------------|------------------------------------|
| Syste                        | m                                                                                 | SOCKET                                          |                                                    | ] [   | Network           |                                    |
|                              |                                                                                   | SOCKET Name:                                    | netp 💌                                             |       | HostName:         | EW10                               |
|                              | FIFE                                                                              | Protocol:                                       | TCP-SERVER                                         | DHCP: |                   | Enable                             |
| EH                           | n-EW10                                                                            | Status:                                         | Server Created                                     |       | IP Address:       | 192.168.89.195                     |
|                              | Wi-Fi Cherr ID: 201809-1813                                                       | Client IP:                                      |                                                    |       | Mask:             | 255.255.255.0                      |
|                              | 6585                                                                              | Recv Bytes: 0                                   | Recv Frames: 0                                     |       | Gate Way:         | 192.168.89.1                       |
|                              |                                                                                   | Send Bytes: 0                                   | Send Frames: 0                                     |       | MAC Address:      | ACCF22201230                       |
|                              |                                                                                   | Fail Bytes: 0                                   | Fail Frames: 0                                     |       | WiFi              |                                    |
| Prod<br>Softv<br>RTC<br>Up T | uct ID: EW10<br>vare Version: 1.30.11<br>Time: NTP Disabled<br>ime: 0-Day 1:31:46 | UART<br>UART No:<br>Config: 115200,8,1,NONE     | UART 1 👻                                           |       | State:<br>RSSI:   | Connected,10:BF:48:E6:F3:98<br>100 |
| Total<br>Max                 | Free Memory: 37312<br>Block Size: 37312                                           | Recv Bytes: 3<br>Send Bytes: 0<br>Fail Bytes: 0 | Recv Frames: 1<br>Send Frames: 0<br>Fail Frames: 0 |       | Reload<br>Restart | Edit                               |

#### Note:

If change product network mode, it needs restart to be valid.

♣ HF 物联·改变生活

#### Elfin-EW1X Operation Guide

| 🗣 HF | 物联·改变生活 |
|------|---------|
|      |         |
|      |         |

| Device Status            |                         |                |              |              |
|--------------------------|-------------------------|----------------|--------------|--------------|
| System                   | SOCKET                  |                | Network      |              |
|                          | SOCKET Name:            | netp 💌         | HostName:    | EW10         |
|                          | Protocol:               | TCP-SERVER     | DHCP:        | Enable       |
|                          | Status:                 | Server Created | IP Address:  | 0.0.0.0      |
|                          | Client IP:              |                | Mask:        | 0.0.0.0      |
|                          | Recv Bytes: 0           | Recv Frames: 0 | Gate Way:    | 0.0.0.0      |
|                          | Send Bytes: 0           | Send Frames: 0 | MAC Address: | F0FE6B89C69A |
|                          | Fail Bytes: 0           | Fail Frames: 0 | WiFi         |              |
| Product ID: EW10         |                         |                |              |              |
| Software Version: 1.30.3 | LIART No.               |                | State:       | Disconnected |
| RTC Time: NTP Disabled   | C C 115200.0.1 NONE     | OARTY          | RSSI:        | -1           |
| Up Time: 0-Day 0:13:28   | Config: 115200,8,1,NONE |                |              |              |
| Total Free Memory: 25520 | Recv Bytes: 0           | Recv Frames: 0 |              |              |
| Max Block Size: 25520    | Send Bytes: 0           | Send Frames: 0 | Reload       | E-dit        |
|                          | Fail Bytes: 0           | Fail Frames: 0 | Restart      | Edit         |
|                          |                         |                |              |              |

Method Three: PC connect to product AP, and open product webpage with default IP: 10.10.100.254. and change the following setting.

| fin status                | System Settings<br>Change the device system settings |          |   |               |
|---------------------------|------------------------------------------------------|----------|---|---------------|
| SYSTEM SETTINGS           | Authentication                                       |          |   | Helper        |
| SERIAL PORT SETTINGS      | User Name                                            | admin    |   | WiFi Settings |
| பி COMMUNICATION SETTINGS | Password                                             |          | ۲ |               |
| CUSTOM SETTINGS           | Basic Settings                                       |          |   |               |
| OTHERS                    | Host Name                                            | EW10     |   |               |
| -                         | WiFi Settings                                        |          |   |               |
|                           | WiFi Mode                                            | STA      | • |               |
|                           | Channel                                              | AUTO     | • |               |
|                           | STA SSID                                             | Soneter1 |   |               |
|                           | STA KEY                                              |          | ٢ |               |
|                           |                                                      | Scan     |   |               |
|                           | WAN Settings                                         |          |   |               |

## 3.4. TCP Server Test in STA Mode

Step 1: Open TCP&UDP test tool and generate TCP connection as following steps. Device has already created a TCP Server(port 8899) for use. TCP&UDP test tool can be downloaded from the website:

- DestIP: Destination IP address.
- Port: Destination Port.

| CreateConnol Sta CreateServer 1 26 Sta                                                                                                    |                                                                                                    |
|----------------------------------------------------------------------------------------------------|----------------------------------------------------------------------------------------------------|
|                                                                                                    | rtServer 🐮 🐼   😤 Connect 😹   🛬 DisconnAll   💥 DeleteConn 🎇   🔯   🥃 💂                                                                                                    |
| Operate(O) View(V) Windows(W) H                                                                                                    | elp( <u>H</u> ) Language                                                                                                    |
| Properties <b>P</b> ×                                                                                                    |                                                                                                    |
| Client Mode                                                                                                    |                                                                                                    |
| ⊟… E Server Mode                                                                                                    |                                                                                                    |
| Local(192.168.8.147):1234                                                                                                    |                                                                                                    |
|                                                                                                    | ate Connection                                                                                                    |
|                                                                                                    |                                                                                                    |
| T                                                                                                    | ype: TCP ▼                                                                                                    |
|                                                                                                    | 102 168 8 107 P                                                                                                    |
|                                                                                                    |                                                                                                    |
| L                                                                                                    | ocalPort @ Auto C Specia 4001                                                                                                    |
|                                                                                                    |                                                                                                    |
|                                                                                                    | AutoConn: Eve 0 s                                                                                                    |
|                                                                                                    | Send When Conn: Eve ms                                                                                                    |
|                                                                                                    | ,                                                                                                    |
|                                                                                                    | Create Cancel                                                                                                    |
|                                                                                                    |                                                                                                    |
|                                                                                                    |                                                                                                    |
|                                                                                                    |                                                                                                    |
|                                                                                                    |                                                                                                    |
|                                                                                                    |                                                                                                    |
|                                                                                                    |                                                                                                    |
|                                                                                                    |                                                                                                    |
|                                                                                                    |                                                                                                    |
| (                                                                                                    |                                                                                                    |
| < III >>>>>>>>>>>>>>>>>>>>>>>>>>>>>>>>>                                                                                                    | Send Speed(B/S): 0 Receive Speed(B/S): 0                                                                                                    |
|                                                                                                    | Send Speed(B/S): 0 Receive Speed(B/S): 0                                                                                                    |
| Device Setting                                                                                                    | Send Speed(B/S): 0 Receive Speed(B/S): 0                                                                                                    |
| Device Setting                                                                                                    | Send Speed(B/S): 0 Receive Speed(B/S): 0                                                                                                    |
| Device Setting  System User: admin                                                                                                    | SockET                                                                                                    |
| Device Setting      System User:     admin Password:     admin                                                                                                    | Send Speed(B/S): 0     Receive Speed(B/S): 0       SOCKET     WiFi       SOCKET Name:     netp       AP SSID:     EW10_C69A                                                                                                    |
|                                                                                                    | Send Speed(B/S): 0       Receive Speed(B/S): 0         SOCKET       WiFi         SOCKET Name:       netp         Protocol:       TCP-SERVER         AP SSID:       EW10_C69A         AP Key:       Hide                                                                                                    |
| Device Setting      System      User:     admin      Password:     admin      HostName:     EW10      DHCP:     Enable                                                                                                    | Send Speed(B/S): 0       Receive Speed(B/S): 0         SOCKET       Image: Socket in the section of the section of the section |
|                                                                                                    | Send Speed(B/S): 0 Receive Speed(B/S): 0     SOCKET   SOCKET Name:   Protocol:   TCP-SERVER   Server Addr:   Server Port:     WiFi   Mode:   SErver Port:     WiFi   Mode:   SErver Port:     ViFi   Mode:   SErver Port:     ViFi   Mode:   SErver Server Port:     ViFi   Mode:   SErver Port:     ViFi   Mode:   SErver Server Port:     ViFi   Mode:   SERVER     ViFi   Mode:   SERVER     ViFi     Mode:   SERVER     ViFi     Mode:   SERVER     ViFi     Mode:   SERVER     ViFi   Mode:   SERVER     ViFi     Mode:   SERVER     ViFi     Mode:   SERVER     ViFi     Mode:   SERVER     ViFi     Method   ViFi   Method   ViFi    Method   ViFi   Method   ViFi   Method   Method   V                                                                                                    |
| Device Setting      System      User:     admin      Password:     admin      HostName:     EW10      DHCP:     Enable      IP Address:     192.168.8.197      tic.ic                                                                                                    | Send Speed(B/S): 0       Receive Speed(B/S): 0         SOCKET                                                                                                    |
| <ul> <li>✓ III →</li> <li>Device Setting</li> <li>System</li> <li>User: admin</li> <li>Password: admin</li> <li>HostName: EW10</li> <li>DHCP: Enable ▼</li> <li>IP Address: 192.168.8.197</li> <li>Mask: 255.255.255.0</li> </ul>                                                                                                    | Send Speed(B/S): 0 Receive Speed(B/S): 0     SOCKET   SOCKET   Protocol:   TCP-SERVER   Server Addr:   Server Port:   Local Port:   8899   Kast Alice     Server Adir:     Server Port:     Server Adir:     Server Port:     Server Adir:     Server Port:     Server Adir:     Server Port:     Server Adir:     Server Port:     Server Adir:     Server Adir:     Server Port:     Server Adir:     Server Port:     Server Adir:     Server Port:     Server Adir:     Server Port:     Server Adir:     Server Port:     Server Port:     Se                                                                                                    |
| <ul> <li>✓ III →</li> <li>✓ Device Setting</li> <li>✓ System</li> <li>User: admin</li> <li>Password: admin</li> <li>HostName: EW10</li> <li>DHCP: Enable ▼</li> <li>IP Address: 192.168.8.197</li> <li>Mask: 255.255.0</li> <li>Gate Way: 192.168.8.1</li> </ul>                                                                                                    | Send Speed(B/S): 0   Receive Speed(B/S): 0     X     SOCKET   SOCKET   Protocol:   TCP-SERVER   Server Addr:   00.000   Server Port:   0   Local Port:   8899   Keep Alive:     AP   Receive Speed(B/S): 0     X     X     X     X     X     Y     Y     Y     Y     Y     Y     Y     Y     Y     Y     Y     Y     Y     Y     Y     Y     Y     Y     Y     Y     Y     Y     Y     Y     Y     Y     Y     Y     Y     Y     Y     Y     Y     Y     Y     Y     Y     Y     Y     Y     Y                                                                                                    |
| <ul> <li>✓ III →</li> <li>✓ Device Setting</li> <li>✓ System</li> <li>User: admin</li> <li>Password: admin</li> <li>HostName: EW10</li> <li>DHCP: Enable ▼</li> <li>IP Address: 192.168.8.197</li> <li>Mask: 255.255.0</li> <li>Gate Way: 192.168.8.1</li> <li>DNS: 10.10.100.254</li> </ul>                                                                                                    | Send Speed(B/S): 0   Receive Speed(B/S): 0     X     SOCKET   SOCKET   Protocol:   TCP-SERVER   Server Addr:   0.0.00   Server Port:   0   Local Port:   8899   Keep Alive:   60   Time Out:     0     Receive Speed(B/S): 0     X     X     X     Y     Y     Y     Y     Y     Y     Y     Y     Y     Y     Y     Y     Y     Y     Y     Y     Y     Y     Y     Y     Y     Y     Y     Y     Y     Y     Y     Y     Y     Y     Y     Y     Y     Y     Y     Y     Y     Y     Y                                                                                                    |
| <ul> <li>✓ III →</li> <li>✓ Device Setting</li> <li>✓ System</li> <li>User: admin</li> <li>Password: admin</li> <li>HostName: EW10</li> <li>DHCP: Enable ▼</li> <li>IP Address: 192.168.8.197</li> <li>Mask: 255.255.0</li> <li>Gate Way: 192.168.8.1</li> <li>DNS: 10.10.100.254</li> <li>Network Mode: Router ▼</li> </ul>                                                                                                    | Send Speed(B/S): 0   Receive Speed(B/S): 0     SOCKET   SOCKET Name:   netp   Protocol:   TCP-SERVER   Server Addr:   Server Port:   Local Port:   8899   Keep Alive:   60   Time Out:   0   Rout:     Local Port:     8899   Keep Alive:     60   Time Out:   0   Rout:     Local Port:     Rout:     Local Port:     Based Painter     Contemportie     Local Port:     Rout:     Local Port:     Rout:     Local Port:     Local Port:     Local Port:     Rout:     Local Port:     Local Port:     Local Port:     Local Port:     Local Port:     Local Port:     Local Port:     Local Port:     Local Port:     Local Port:     Local Port:     Local Port:     Local Port:     Local Port:     Local Port:     Local Port:     Local Port:     Local Port:                                                                                                    |
| Device Setting   System   User:   admin   Password:   admin   HostName:   EW10   DHCP:   Enable   IP Address:   192.168.8.197   Mask:   255.255.0   Gate Way:   192.168.8.1   DNS:   10.10.100.254   Network Mode:   Router   Longitude:                                                                                                    | Send Speed(B/S): 0 Receive Speed(B/S): 0     SOCKET   SOCKET Name:   netp   Protocol:   TCP-SERVER   Server Addr:   Server Port:   Local Port:   8899   Keep Alive:   60   Time Out:   0   Rout:   uart   60   Time Out:   0   Rout:   uart   512                                                                                                    |
| Device Setting   System   User:   admin   Password:   admin   HostName:   EW10   DHCP:   Enable   IP Address:   192.168.8.197   Mask:   255.255.255.0   Gate Way:   192.168.8.1   DNS:   10.10.100.254   Network Mode:   Router   Longitude:   0.0   Latitude:                                                                                                    | Send Speed(B/S): 0     Receive Speed(B/S): 0     SOCKET   SOCKET   SOCKET   Name:   netp     WiFi   Mode:   STA   Mode:   STA   Protocol:   TCP-SERVER   Server Addr:   0.000   Server Port:   0   Local Port:   8899   Keep Alive:   60   Time Out:   0   Rout:   uart   Sta Key:   123456789   it can be by the user                                                                                                    |
| <ul> <li>✓ III →</li> <li>✓ Device Setting</li> <li>✓ System</li> <li>User: admin</li> <li>Password: admin</li> <li>HostName: EW10</li> <li>DHCP: Enable ▼</li> <li>IP Address: 192.168.8.197</li> <li>Mask: 255.255.0</li> <li>Gate Way: 192.168.8.1</li> <li>DNS: 10.10.100.254</li> <li>Network Mode: Router ▼</li> <li>Longitude: 0.0</li> <li>Latitude: 0.0</li> </ul>                                                            | Send Speed(B/S): 0     Receive Speed(B/S): 0      Receive Speed(B/S): 0                                                                                                    |
| <ul> <li>✓ III →</li> <li>✓ Device Setting</li> <li>✓ System</li> <li>User: admin</li> <li>Password: admin</li> <li>HostName: EW10</li> <li>DHCP: Enable ▼</li> <li>IP Address: 192.168.8.197</li> <li>Mask: 255.255.0</li> <li>Gate Way: 192.168.8.197</li> <li>Mask: 255.255.0</li> <li>Gate Way: 192.168.8.197</li> <li>NS: 10.10.10.0254</li> <li>Network Mode: Router ▼</li> <li>Longitude: 0.0</li> <li>Latitude: 0.0</li> </ul> | Send Speed(B/S): 0   Receive Speed(B/S): 0     SOCKET   SOCKET   SOCKET   Protocol:   TCP-SERVER   Server Addr:   0.0.00   Server Port:   0   Local Port:   8899   Keep Alive:   60   Time Out:   0   Rout:   uart   e   Sta Key:   123456789   Scan   it can be by the user     New SOCKET                                                                                                    |
| Device Setting   System   User:   admin   Password:   admin   HostName:   EW10   DHCP:   Enable   IP Address:   192.168.8.197   Mask:   255.255.0   Gate Way:   192.168.8.1   DNS:   10.10.100.254   Network Mode:   Router   Longitude:   0.0   Latitude:   0.0                                                                                                    | Send Speed(B/S): 0   Receive Speed(B/S): 0     SOCKET   SOCKET   SOCKET   Protocol:   TCP-SERVER   Server Addr:   0.000   Server Port:   0.000   Server Port:   0.000   Server Port:   0.000   Server Port:   0.000   Server Port:   0.000   Server Port:   0.000   Server Port:   0.000   Server Port:   0.000   Sta SSID:   Upd   Sta Key:   123456789   Scan   it can be by the user   it can be by the user                                                                                                    |
| Device Setting   System   User:   admin   Password:   admin   HostName:   EW10   DHCP:   Enable   IP Address:   192.168.8.197   Mask:   255.255.255.0   Gate Way:   192.168.8.1   DNS:   10.10.100.254   Network Mode:   Router   Longitude:   0.0   Latitude:   0.0   Latitude:   0.0   WART   Baudrate:   115200                                                                                                    | Send Speed(B/S): 0       Receive Speed(B/S): 0         SOCKET       Image: Socket in the second second |

255.255.255.0

Enable 🔻

Enable 💌

Confirm

Export

F-Set Upd...

Buffer Size: 512 LAN Separate

-

-

Mask:

DHCP:

Eth Wan:

Step 2: Click Connect to create TCP connection

1

NONE

Half-Duplex 💌

Stop Bits:

Flow Control:

Parity:

Detail

VirPath

Cancel

Import

F-Set Clear

✤ HF 物联·改变生活

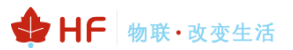

After successful connection, the left turns to be green arrow.

| KCP&UDP测试工具 - [192.168.8.1                                                    | 97:8899]                                                                                                    |
|-------------------------------------------------------------------------------|----------------------------------------------------------------------------------------------------|
| 🗄 🚰 CreateConnn 🔇 CreateServer                                                | 🐰 StartServer 🐰 😧   😤 Connect 🗝   🌺 DisconnAll   💥 DeleteConn 🎇   🔯   🥃 💂                                                                                                    |
| Operate(O) View(V) Windows                                                    | K(W) Help(H) Language ×                                                                                                    |
| Properties <b>4</b> ×                                                         |                                                                                                    |
| Client Mode<br>192.168.8.197:8899<br>Server Mode<br>Local(192.168.8.147):1234 | DestIF:<br>[192.166.8.197<br>DestPort: [5899]<br>LocalPort<br>4001<br>Type TCF<br>AtuoConn<br>Eve 0 s<br>Disconnect<br>Count<br>Send 9<br>Recv 10<br>Clear<br>Clear<br>Clear<br>Count<br>Clear<br>Clear<br>Cl |
| · · · · · · · · · · · · · · · · · · ·                                         | Send Speed(B/S): 0         Receive Speed(B/S): 0                                                                                                    |

Step 3: Open serial tool according to following parameters (115200 baud rate as default)

| 🕞 Serial-COM5 - Secu             |                            |                     |             |         |                                     |     |
|----------------------------------|----------------------------|---------------------|-------------|---------|-------------------------------------|-----|
| File Edit View Opti              | Session Options - Serial-C | OM5                 |             |         |                                     |     |
|                                  | <u>C</u> ategory           |                     |             |         |                                     |     |
| -291-291 L0-1% 1 <b>49</b> 1   1 | - Connection               | Serial Op           | otions      |         |                                     |     |
| Serial-COM5                      | Logon Scripts              | P <u>o</u> rt:      | COM5        | ~       | -Flow Control                       |     |
| _                                | English                    | <u>B</u> aud rate:  | 115200      | $\sim$  |                                     |     |
|                                  | Modes<br>Emacs             | Data bits:          | 8           | $\sim$  | <u>k</u> ts/cts<br><u>x</u> on/xoff |     |
|                                  | Mapped Keys                | P <u>a</u> rity:    | None        |         |                                     |     |
|                                  | Advanced                   | <u>S</u> top bits:  | 1           | $\sim$  |                                     |     |
|                                  | Window<br>Log File         |                     |             |         |                                     |     |
|                                  | - Printing                 | <u>S</u> erial brea | ak 100      | ÷ "     | nilliseconds                        |     |
|                                  | Advanced<br>Xmodem/Zmodem  |                     |             |         |                                     |     |
|                                  |                            |                     |             |         |                                     |     |
|                                  |                            |                     |             |         |                                     |     |
|                                  |                            | IMPORTANT:          | Any changes | you mal | ke will not take eff                | ĉec |

Step 4: Mutual data transmission between TCP and serial port.

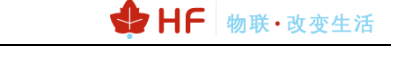

| 🎾 TCP&UDP测试工具 - [192.168.8.1   | 197:8899]                                                                                                    | 28 84 8                                                                                                    |                                                                                                    |
|--------------------------------|----------------------------------------------------------------------------------------------------|----------------------------------------------------------------------------------------------------|----------------------------------------------------------------------------------------------------|
| 🗄 🚰 CreateConnn 🔇 CreateServer | 🛛 🗏 StartServer 🔏 🤇                                                                                                    | 🕽   😤 Connect 🗝   🝣 DisconnAll   💥 DeleteConn 饕                                                                                                    | Serial-COM5                                                                                                    |
| Operate(O) View(V) Windows     | s( <u>W)</u> Help( <u>H</u> ) Langu                                                                                                    | age                                                                                                    | 文件(F) 编辑(E) 查看(V) 选项(O) 传输(I) 脚本(S)                                                                                                    |
| Properties <b>P</b> ×          | 192.168.8.197:8                                                                                                    | 8899                                                                                                    |                                                                                                    |
| Client Mode                    | DestIP:           192.168.8.197           DestPort:         8899           LocalPort           4001           Type         TCP           AttoSend           Eve         0           Send         9           Recv         10           Clear         10 | Send AtuoSend Eve 100 ns Send<br>Send Hex Send File Ser Acceived Clear<br>123453241<br>Rec StopShow Clear Save Option Showh<br>Save (In Time)<br>FDFDSDFDF | 1.3.1         1.3.1         1.3.1         1.3.1         1.3.1         1.3.1         1.3.1         1.3.1         1.3.1         1.3.1         1.3.1         1.3.1         1.3.1         1.3.1         1.3.1         1.3.1         1.3.1         1.3.1         1.3.1         1.3.1         1.3.1         1.3.1         1.3.1         1.3.1         1.3.1         1.3.1         1.3.1         1.3.1         1.3.1         1.3.1         1.3.1         1.3.1         1.3.1         1.3.1         1.3.1         1.3.1         1.3.1         1.3.1         1.3.1         1.3.1         1.3.1         1.3.1         1.3.1         1.3.1         1.3.1         1.3.1         1.3.1         1.3.1         1.3.1         1.3.1         1.3.1         1.3.1         1.3.1         1.3.1         1.3.1         1.3.1         1.3.1         1.3.1         1.3.1         1.3.1         1.3.1         1.3.1         1.3.1         1.3.1         1.3.1         1.3.1         1.3.1         1.3.1         1.3.1         1.3.1         1.3.1         1.3.1         1.3.1         1.3.1         1.3.1         1.3.1         1.3.1         1.3.1         1.3.1         1.3.1         1.3.1         1.3.1         1.3.1         1.3.1         1.3.1         1.3.1         1.3.1         1.3.1 <td< td=""></td<> |
|                                |                                                                                                    |                                                                                                    | FDFDSDFDF                                                                                                    |

### 3.5. Restore to Factory Setting

If device works in STA mode and not yet connect to router AP, do the following operation to recover and reconfig.

1. UART Cli command to reload

| ✓ Serial-COM4 ×                                             |                       |                   |               |                |  |
|-------------------------------------------------------------|-----------------------|-------------------|---------------|----------------|--|
| EPORT> COM4<br>Show<br>Restart<br>ScriptCrc<br>EPORT>rekiad | SYS<br>Reload<br>Exit | UART<br>FwUpgrade | SOCK<br>Debug | DATA<br>CfgVer |  |
| EPORT>Reload                                                |                       |                   |               |                |  |

2. nReload button to restore or reconfig with SmartLink V8 APP.

#### nReload Pin (Button) function:

- 1. After module is powered up, short press this button (0.2< "Low" <1.5s) and loose to make the module go into "<u>Smartl ink" config</u> mode, waiting for APP to set password and other information. (See Appendix to download SmartLink APP).
- 2. After module is powered up, long press this button ("Low" > 4s) and loose to make the module recover to factory setting...

## **APPENDIX A:REFERENCES**

## A.1. Test Tools

IOTService Configure Software: http://www.hi-flying.com/index.php?route=download/category&path=1\_4

### A.2. Smartlink V8

http://www.hi-flying.com/download-center-1/applications-1/download-item-smartlink-v8

### A.3. More Application

http://www.hi-flying.com/download-center-1/application-notes-1/download-item-industry-productsapplication-manual-20180415